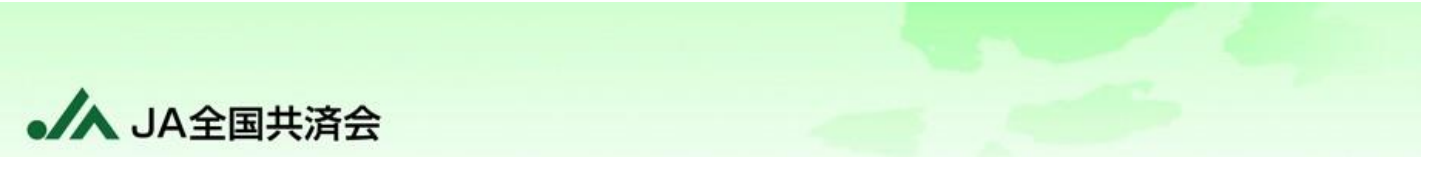

## ~ P D F が表示されない場合~

## ポップアップブロックが表示される場合

下の図のように、「ポップアップがブロックされました。」という【情報バー】が表示されている場合、

「 To 」をクリックし、「https:~からのポップアップとリダイヤルを常に許可する」を選択してください。

| ▲ セキュリ | ティ保護なし    |                      |                                                                                                    | <b>6</b> 1 1 | ブアップがブロックされました A 🏠                                                                                                    |   |
|--------|-----------|----------------------|----------------------------------------------------------------------------------------------------|--------------|----------------------------------------------------------------------------------------------------|---|
|        | 加入現況表作成>> |                      |                                                                                                    |              | <b>(6)</b> A <sup>N</sup> (2)                                                                                                    | 2 |
|        | 00-1      |                      |                                                                                                    |              | ポップアップがブロックされました: ×                                                                                                    |   |
|        |           | 基準年月                 | <ul> <li>●当月 (令和 6年 3月)</li> <li>● 仮決算月 (令和 6年 9月)</li> <li>● 決算月 (令和 6年 10月)</li> <li>● 指定年月 R ♥</li> </ul> |              | <ul> <li><u>http://sapl0101.kyosaygnkysks/inputKey.dk</u></li> <li><u>http://sapl0101.kyosaikai-ja.local</u>からのポップアッ<br/>とリダイレクトを常に許可する</li> <li>ブロックを続行</li> </ul> | 1 |
|        |           |                      | 日 明細表示順序を職員番号順に変更する                                                                                          |              | 管理 完了                                                                                                    |   |
|        |           | ※ 明細は登録番3<br>「時細表示順序 | 「たいでは、「おります」 「「たい」」 「たい」 「「たい」」 「「たい」」 「たい」 「たい」 「た                                                          | ➡したいときは、上記の  |                                                                                                    |   |

上記の方法を実施済であっても表示されない場合、Googleツールバー等の他のポップアップブロック機能が 使われている可能性があります。お使いのソフトウェアのマニュアルを参照してください。